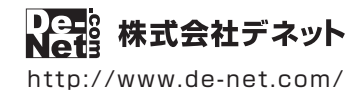

# ラジオ 録音 保存 2

# 操作説明書

製品ご利用前に必ずお読みください

### 本ソフトにはPDFマニュアルが同梱されています。

PDFマニュアルには、画面の説明、詳しい操作方法、 よくあるお問い合わせ(Q&A)が掲載されています。

| DE-314                                                          |  |
|-----------------------------------------------------------------|--|
| '<br>※シリアルナンバーを再発行することはできません。<br>シリアルナンバーはアップデートファイルをダウンロードする際や |  |

| 動作環境 / インストール・アンインストール方法 /<br>起動方法 / アップデート方法 ······1~8                     |
|-----------------------------------------------------------------------------|
| ソフトウェアの概要                                                                   |
| 操作方法                                                                        |
| ダウンロードサービスのご利用方法                                                            |
| あ問い合わせ窓口                                                                    |
| ※お問い合わせの際は、ユーザー登録が必須となります。<br><b>ユーザー登録はこちら http://www.de-net.com/user/</b> |

## 動作環境・ご注意

#### ■ 動作環境

| 対応PC     | メーカーサポートを受けられる Windows パソコン                                               |
|----------|---------------------------------------------------------------------------|
|          | ●Mac には対応しておりません。                                                         |
| 05       | Windows 8 / 7 / Vista / XP                                                |
|          | ●Mac OS には対応しておりません。                                                      |
|          | ●日本語版 OS の 32 ビット版専用ソフトです。●Windows 8 / 7 64 ビットでは、WOW64(32 ビット互換モード ) で動作 |
|          | します。●Windows 8 では、デスクトップモードのみ対応です。●OS が正常に動作している環境でお使いください。               |
|          | ●対応 OS の動作環境を満たした環境でのご利用が前提となります。●最新のサービスパック及びアップデートが                     |
|          | されている環境でお使いください。●Server OS には対応しておりません。●管理者権限を持ったユーザーでお使い                 |
|          | ください。●マイクロソフトのサポート期間が終了している OS での動作は保証いたしません。                             |
| CPU      | Intel プロセッサ 1GHz 以上(または同等の互換プロセッサ)                                        |
| メモリ      | 1GB 以上 (Windows 8 64bit の場合、2GB 以上)                                       |
| ディスプレイ   | 1024×768 以上の解像度で色深度 32bit True color 以上表示可能なもの                            |
| CD-ROM   | 倍速以上                                                                      |
| ハードディスク  | 1GB 以上の空き容量(インストール時) ●これ以外にシステムドライブ上にデータ保存の為の空き容量が必要となります。                |
| 対応ファイル形式 | < ラジオ録音保存 2> 出力:MP3 / WAV / AAC                                           |
|          | < ダイレクト録音ツール > 出力:MP3 / WAV / AAC                                         |
| その他      | ブロードバンドインターネット接続環境必須                                                      |
|          | ならびに Web ブラウザーにて radiko.jp が正常に聴取可能な状態が必要です。                              |
|          | ●ダイレクト録音ツールを使用する場合は内部録音または外部録音可能な環境が必要です。                                 |
|          | ●PDF マニュアルの閲覧ソフトのインストール、本ソフトに関する最新情報の確認や                                  |
|          | アップデートを行う際、インターネット環境が必要となります。                                             |

#### ■ご注意

- ●本ソフトは radiko.jp で聴取可能な番組を録音、ファイル保存するソフトです。radiko.jp にて聴取可能エリアの番組が対象となります。
- ●聴取可能エリア外の番組には対応していません。特殊な接続方法で聴取できる場合でも、録音できません。
- ●品質は radiko.jp の状態やインターネットの接続状態に依存し、radiko.jp の仕様変更により本ソフトでの録音ができない場合もございます。
- ●タイマー録音(時間予約での録音)を設定していても、パソコンの電源が落ちている状態や
- 本ソフトが正常に動作していない状態での録音はできません。
- 必ずパソコンが起動され、且つ本ソフトが正常に動作している状態でご利用ください。
- ●同一時間の異なるチャンネルの番組など、時間帯が重なる複数番組の同時録音はできません。
- ●「今すぐ録音」機能で設定した終了時間と次の予約開始時間が重なった場合、「今すぐ録音」を優先します。
- その際、次の予約録音の設定は無効となりますのでご注意ください。
- ●前の録音番組と次の録音番組の間は1分以上の時間を空けてから設定予約を行ってください。
- ●本ソフト上でラジオ番組を聴くことはできません。
- ●取得した音声を個人的な視聴の範囲を超えての利用は著作権法で禁止されています。
- 対応ファイルの再生に必要なコーデック、フィルター等が必要です。
- お使いのパソコン上で正常に再生できるファイルのみの対応となります。全てのファイルの出力を保証するものではありません。
- ●本ソフトで保存した音声をパソコンで視聴する場合は、別途再生環境が必要です。
- ●データ量や内容、パソコンのパフォーマンス等によっては、動作に遅延等が発生する場合もありますのでご注意ください。
- 【ダイレクト録音ツール】
- ●番組の選択・予約録音機能はありません。
- ●必ずパソコン上で番組を再生してから録音してください。
- ●パソコン上の音声がそのまま録音されるので、動作音なども一緒に入ってしまう場合があります。
- ●パソコンの動作環境によっては内部録音の機能がないことがあります。その場合、市販されているケーブルを使い録画を行ってください。
- ●各種ソフトウェア、またパソコン本体を含む各種ハードウェアについてのお問い合わせや
- サポートにつきましては、各メーカーに直接お問い合わせください。
- ●ユーザーサポートの通信料・通話料はお客様の負担となります。(サポート料は無料です) 本ソフトの動作以外のご質問や各種専門知識などのお問い合わせには、お答えできない場合があります。 その他ご不明な点などはユーザーサポートまでお問い合わせください。 また、お問い合わせ内容によっては返答までにお時間をいただくこともあります。予めご了承ください。
- ●本ソフトは1台のパソコンに1ユーザー1ライセンスとなっております。
- 3台までご利用になれます。本ソフトを複数のパソコン上で使用するには台数分のライセンスを必要とします。
- ●本ソフトにはネットワーク上でデータを共有する機能はありません。また、ネットワークを経由してソフトを使用することはできません。
  ●他のソフトとの互換性はありません。
- ●本ソフトを著作者の許可無く賃貸業等の営利目的で使用することを禁止します。改造、リバースエンジニアリングすることを禁止します。
- ●本ソフトを運用された結果の影響につきましては、弊社は一切の責任を負いかねます。
- また、本ソフトに瑕疵が認められる場合以外の返品はお受け致しかねますので予めご了承ください。
- ●著作者の許諾無しに、画像・イラスト・文章等の内容全て、もしくは一部を無断で改変・頒布・送信・転用・転載等は法律で禁止されております。
- Microsoft、Windows、Windows 8、Windows 7、Windows Vista、Windows XP は
- 米国 Microsoft Corporation の米国及びその他の国における登録商標または商標です。
- ●Mac、Mac OS は米国および他国の Apple Inc. の登録商標です。iPod、iPhone は Apple Inc. の商標です。
- radiko.jp ロゴは株式会社 radiko の登録商標です。
- Android は Google Inc. の商標または登録商標です。
- ●その他記載されている会社名・団体名及び商品名などは、商標又は登録商標です。

1

## インストール方法

お使いのパソコンに『ラジオ 録音 保存2』をインストールします。

インストールする前に・・・ 本ソフトをインストールする前に、次の項目をご確認ください。 ●ハードディスクの空き容量 ハードディスクの空き容量が1GB以上必要(左記以外にシステムドライブ上にデータ保存の 為の空き容量が必要)です。 ●管理者権限について インストールするパソコンの管理者権限を持っているユーザーがインストールを行ってください。 ●アプリケーションソフトの停止 インストールする前にウィルス対策ソフトなどの常駐ソフトや他のアプリケーションを停止して ください。 ※WindowsOSやお使いのパソコンそのものが不安定な場合も、正常にインストールが行われない場合があります。 諣 ラジオ 録音 保存2 - InstallShield Wizard 「ラジオ 録音 保存2」の 手順1 ラジオ 緑音 保存2用のInstallShield ウィザードへようこ子 セットアップがはじまります InstallShield(R) ウィザードは、ご使用のコンピュータへ ラジオ 緑 音保存2をインストールします。「次へ」をクリックして、続行してく ださい。 CD-ROMが認識されましたら、 **De-**自動でセットアップが始まります。 左のような画面が表示されますので、 内容を確認して次へボタンをクリックします。 警告: このプログラムは、著作権法および国際協定によって保護されています。 次へ ボタン 次へ(N) > キャンセル をクリック! memo インストールが自動で始まらない場合 次の手順でインストールを始めてください。 ① [コンピューター(※)]をダブルクリックします。 setup CDまたはDVDドライブをダブルクリックします。 Setup Launcher [setup]をダブル ③ [setup]をダブルクリックします。 株式会社デネット クリックします。 ※Windows 7、8の場合は「コンピューター」 Windows Vistaの場合は「コンピュータ」 Windows XPの場合は「マイコンピュータ」

# インストール・アンインストール方法

| 岁 ラジオ 録音 保存2 - InstallShield Wizard                                                           |  |  |  |  |  |
|-----------------------------------------------------------------------------------------------|--|--|--|--|--|
| 使用許諾契約<br>次の使用許諾契約書を注意深(お読み)ださい。                                                              |  |  |  |  |  |
| 使用許諾契約書                                                                                       |  |  |  |  |  |
| この使用許諾書は、本製品および、関連資料をご使用するにあたっての条件を<br>定めたもので、株式会社デネットとお客様との間で交わされる契約です。                      |  |  |  |  |  |
| お客補は、使用許諾契約書をお読みの上、同意いただける場合は<br>(使用許諾契約の条項に同意します)こチェックをつけ、「次へ」ボタン<br>を押してソフトウェアをインストールして下さい。 |  |  |  |  |  |
| 「使用許諾条件」に同意された場合のみ、ソフトウェアをインストールして                                                            |  |  |  |  |  |
| ◎便用許語<br>○使用許語<br>Instalisheid 次へ ボタン                                                         |  |  |  |  |  |
| をクリック!<br>デニホ(N)> キャンセル                                                                       |  |  |  |  |  |
|                                                                                               |  |  |  |  |  |
| 29 フジオ 録音 保存2 - InstallShield Wizard インストール先のフォルダ                                             |  |  |  |  |  |
| このフォルダにインストールする場合は、「次へ」をクリックしてください。別のフォルダにイ<br>ンストールする場合は、「変更」をクリックします。                       |  |  |  |  |  |
| プング 旅音 1米行2 の1 ノストール元:     C:¥Program Files¥De-Net¥RadioRokuon2¥     変更(C)                    |  |  |  |  |  |
|                                                                                               |  |  |  |  |  |
|                                                                                               |  |  |  |  |  |
|                                                                                               |  |  |  |  |  |
|                                                                                               |  |  |  |  |  |
| なへ ボタン                                                                                        |  |  |  |  |  |
|                                                                                               |  |  |  |  |  |
| 27997: - 174(N)> ++5/2/                                                                       |  |  |  |  |  |
| 週 ラジオ 録音 保存2 - InstallShield Wizard                                                           |  |  |  |  |  |
| プログラムをインストールする準備ができました                                                                        |  |  |  |  |  |
| ウィザードは、インストールを開始する準備ができました。                                                                   |  |  |  |  |  |
| インストールの設定を参照したり変更する場合は、「戻る」をクリックしてください。「キャンセル」をク<br>リックすると、ウィヴードを終了します。<br>現在の設定:             |  |  |  |  |  |
| セットアップ タイプ:<br>1番号                                                                            |  |  |  |  |  |
| 保筆<br>インストール先フォルダ:                                                                            |  |  |  |  |  |
| C/#Program Files#De=Net#RadioRokuon2#                                                         |  |  |  |  |  |
| ユーザ情報:<br>  名前:                                                                               |  |  |  |  |  |
| インストール ボタン                                                                                    |  |  |  |  |  |
|                                                                                               |  |  |  |  |  |
|                                                                                               |  |  |  |  |  |
| 週 ラジオ 録音 保存2 - InstallShield Wizard                                                           |  |  |  |  |  |
| InstallShield ウィザードを完了しました                                                                    |  |  |  |  |  |
| InstallShield ウィザードは、ラウオ 録音 保存2 を正常にインスト                                                      |  |  |  |  |  |
| ールしました。「光子」を分り少して、ウィザードを終了してください。                                                             |  |  |  |  |  |
| NICH'S                                                                                        |  |  |  |  |  |
|                                                                                               |  |  |  |  |  |
|                                                                                               |  |  |  |  |  |
|                                                                                               |  |  |  |  |  |
|                                                                                               |  |  |  |  |  |
| <u></u>                                                                                       |  |  |  |  |  |
| をクリック! デア(*) キャンセル                                                                            |  |  |  |  |  |
| <del>\</del>                                                                                  |  |  |  |  |  |
| <b>5</b> (271 - 11 - 227 (277 - 11 + 24                                                       |  |  |  |  |  |

#### 手順2 使用許諾契約の内容を確認します

使用許諾契約書の内容を確認し、 使用許諾契約の条項に同意しますをクリックして 選択した後、次へボタンをクリックしてください。

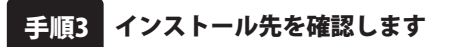

インストール先を変更することができます。 変更しない場合は 次へ ボタンをクリックして ください。 インストール先を変更する場合は 変更 ボタンを

クリックして、インストール先を選択してから、 次へ ボタンをクリックしてください。 通常はインストール先を変更しなくても問題は ありません。

#### インストールの設定内容を 手順4 確認します

インストール先等の情報が表示されます。 確認を行い、インストールを行う場合は インストールボタンをクリックしてください。

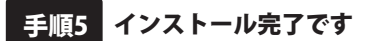

インストールが正常に終了すると左のような 画面が表示されます。 内容を確認して、 完了 ボタンをクリックして ください。

### アンインストール方法

お使いのパソコンから『ラジオ 録音 保存2』をアンインストール(削除)します。

本ソフトを完全に終了して、

タスクバーの左下あたりにマウスカーソルを合わせます。

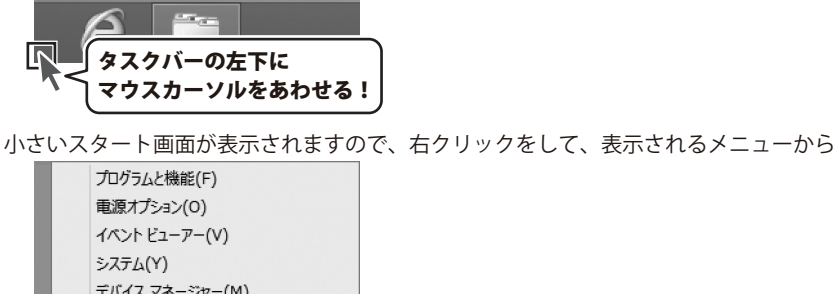

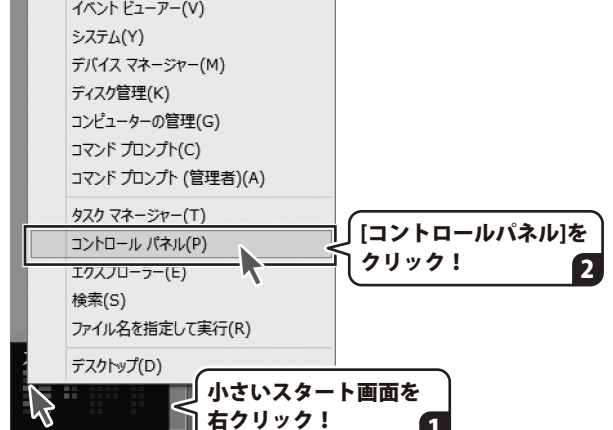

「コントロールパネル」→「プログラムのアンインストール」で 一覧表示されるプログラムの中から「ラジオ 録音 保存2」を選択して「アンインストール」を クリックすると、確認メッセージが表示されますので、はい ボタンをクリックすると アンインストールが実行されます。

\*\*Windows OSが7の場合、 ボタン→「コントロールパネル」→ 「プログラムのアンインストール」を選択してアンインストールを行ってください。

※Windows OSがVistaの場合、 ボタン→「コントロールパネル」→ 「プログラムのアンインストールと変更」を選択してアンインストールを行ってください。

※Windows OSがXPの場合、 →「コントロールパネル」→「プログラムの追加と削除」 を選択してアンインストールを行ってください。

# インストール・アンインストール方法

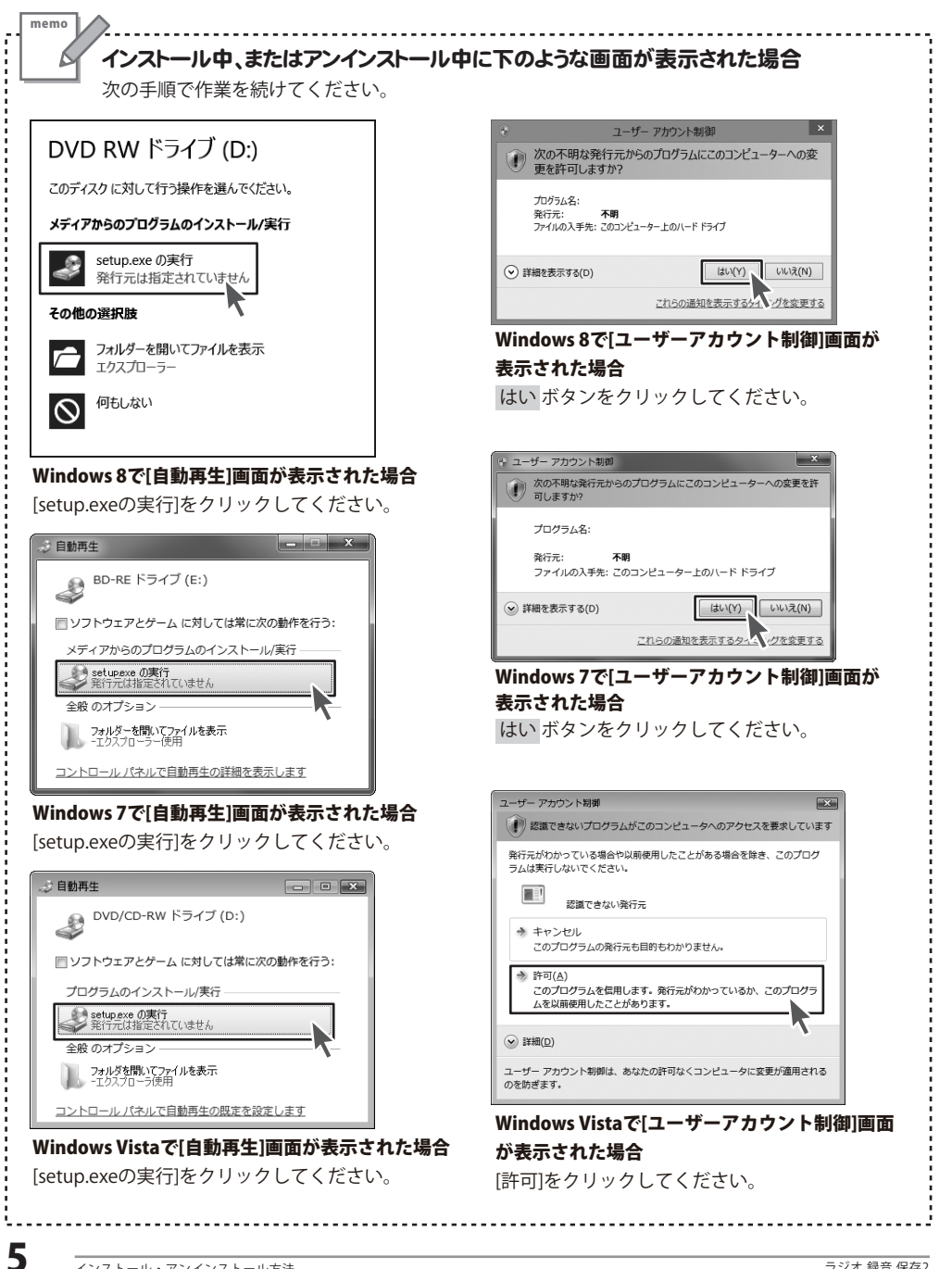

### スタート画面(Windows 8)からの起動

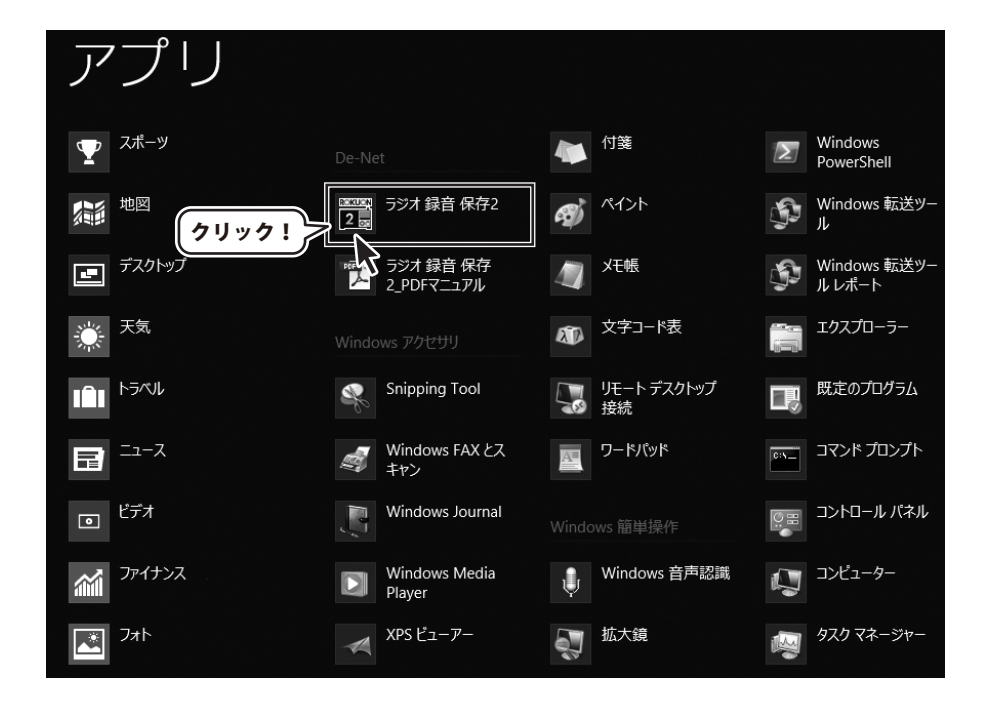

タスクバーの左下あたりにマウスカーソルをあわせます。

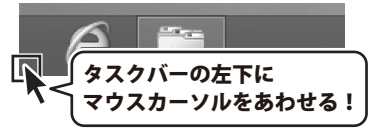

小さいスタート画面が表示されますので、クリックをします。

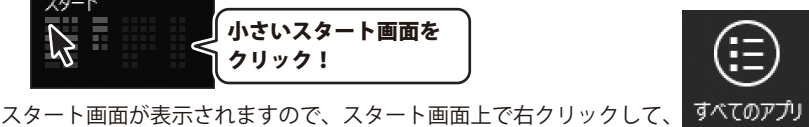

スタート画面が表示されますので、スタート画面上で右クリックして、 クリックして「De-Net」→「ラジオ 録音 保存2」 をクリックしますと、 本ソフトが起動します。

6

な

# インストール・アンインストール方法

### スタートメニュー (Windows 7、Vista、XP) からの起動

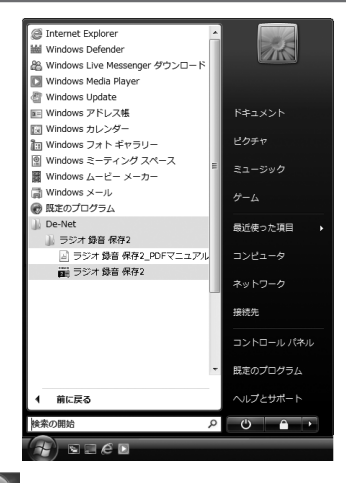

※Windows OSが7の場合、 ボタンをクリックして 「すべてのプログラム」→「De-Net」→「ラジオ 録音 保存2」とたどって 「ラジオ 録音 保存2」をクリックしますと、本ソフトが起動します。

※Windows OSがVistaの場合、 「すべてのプログラム」→「De-Net」→「ラジオ 録音 保存2」とたどって 「ラジオ 録音 保存2」をクリックしますと、本ソフトが起動します。

※Windows OSがXPの場合、 ズタート ボタンをクリックして 「すべてのプログラム」→「De-Net」→「ラジオ 録音 保存2」とたどって 「ラジオ 録音 保存2」をクリックしますと、本ソフトが起動します。

### デスクトップショートカットからの起動

正常にインストールが完了しますと、デスクトップに下の様なショートカットアイコンができます。 ダブルクリックをすると、ソフトが起動します。

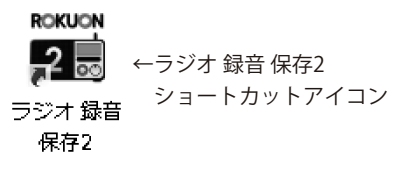

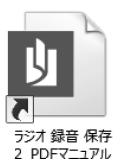

←ラジオ 録音 保存2\_PDFマニュアル ショートカットアイコン

### ソフトウェア最新版について

下記、弊社ホームページよりソフトウェアの最新情報をご確認ください。 ソフトウェア最新版をホームページよりダウンロードを行い、お客様がお使いのソフトウェアを 最新のソフトウェアへ更新します。ソフトウェア最新版をご利用いただくことで、より快適に 弊社ソフトウェアをご利用いただけます。

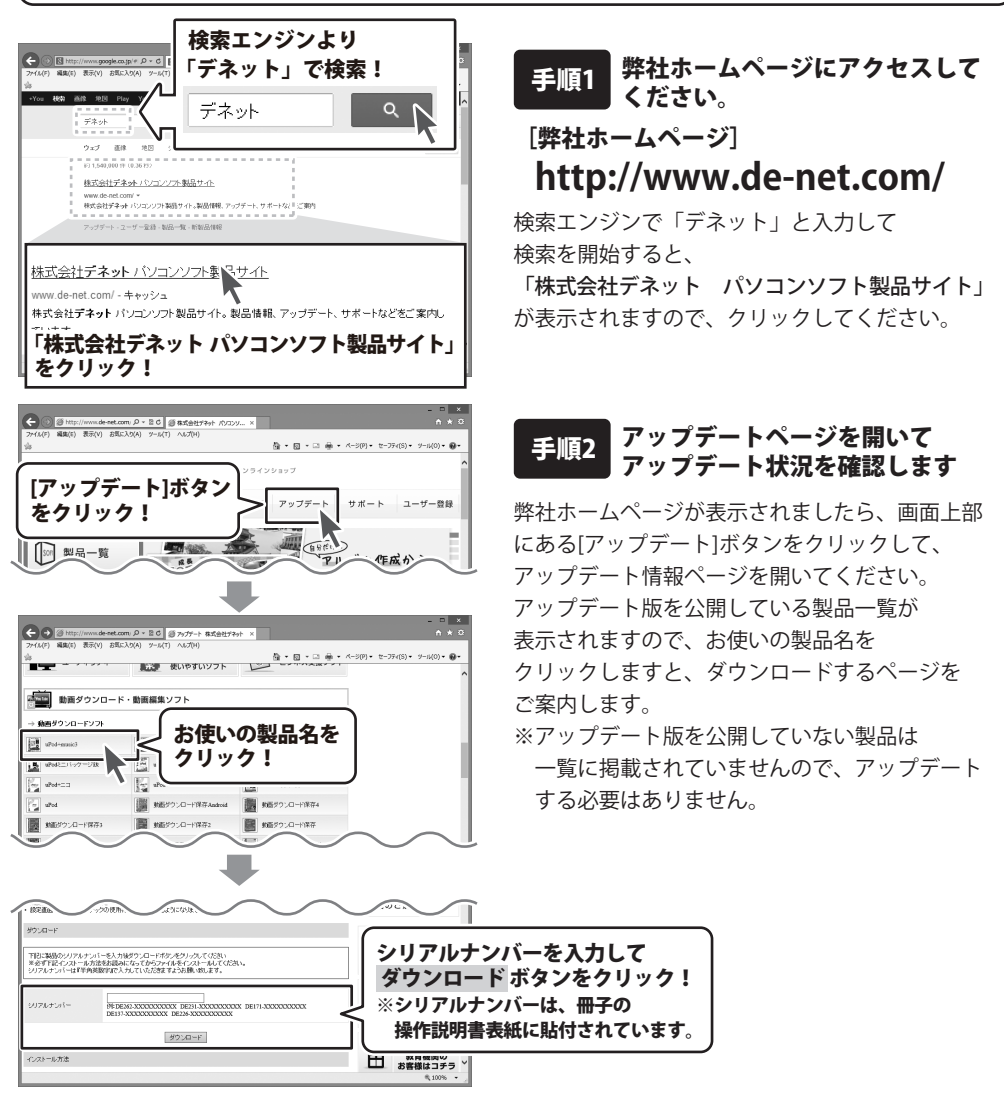

『ラジオ 録音 保存2』は、IP(Internet Protocol)サイマルラジオ「radiko.jp」の番組を 予約録音して保存するソフトです。

また、付属のダイレクト録音ツールでは、パソコン上の音声やradiko.jp以外の インターネットラジオなどを録音することもできます。

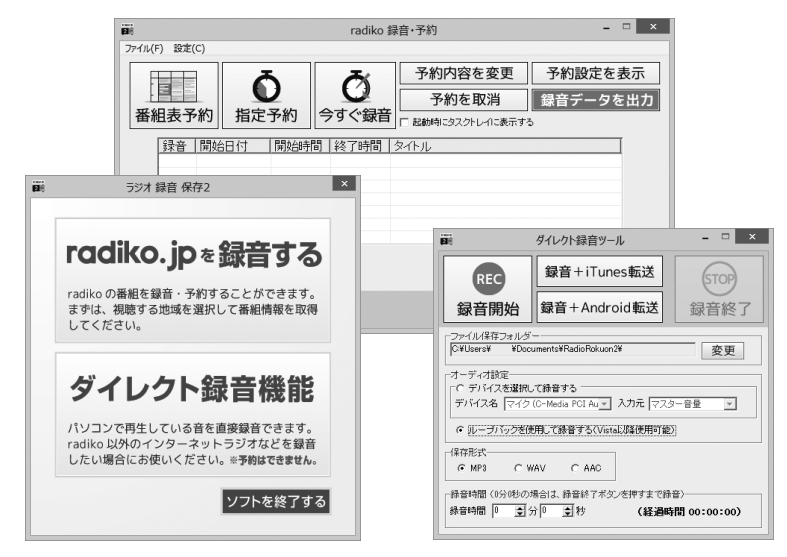

### 操作の流れ

起動しますと下記のようなTOPメニュー画面が表示されます。 録音したい内容を選択します。

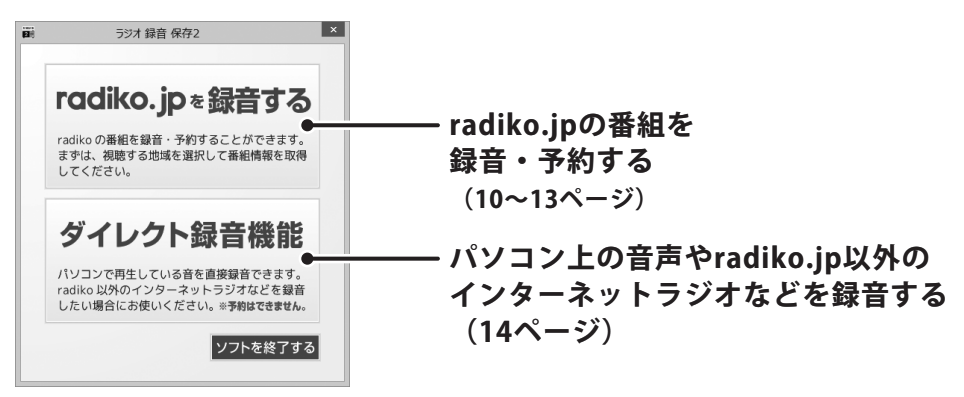

g

### 1.録音・予約をする前に、ソフトの設定をします。

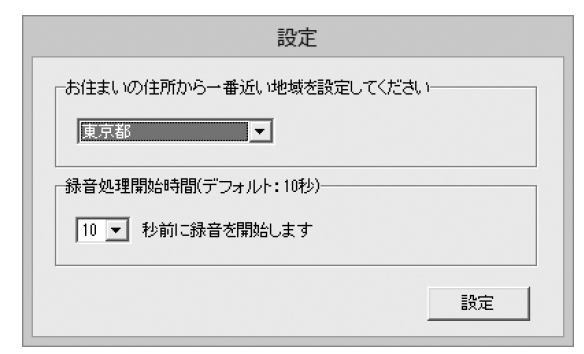

初めて起動する場合には、本ソフトの 設定を行います。

詳しい操作方法は、<u>PDFマニュアルの</u> <u>20~22ページ</u>をご覧ください。

2. radiko.jp の番組を録音・予約します。 (詳細は 11 ~ 12ページ)

| 面<br>ファイル(F) 設定(C) |                                 | radiko 録          | 音·予約                                            | - • ×                      |
|--------------------|---------------------------------|-------------------|-------------------------------------------------|----------------------------|
| 番組表予約              | し指定予約                           | <b>び</b><br>今すぐ録音 | 予約内容を変更<br>予約を取消<br><sup>-</sup> 起動時に9スクトレイに表示す | ▲ 予約設定を表示<br>録音データを出力<br>る |
| 予約カボタン             | □ († / ™)(***<br>う法を選択<br>ノをクリッ | いた。<br>はたで<br>ゆ!  | 호イトル<br>                                        |                            |
| ソフトを閉し             | 53                              |                   |                                                 | タスクトレイにしまう                 |

radiko.jpの番組を予約するには 番組表から予約する方法と 時間を指定して予約する方法と 現在放送されている番組を録音する方法が あります。

### 3. 録音した番組を音声ファイルとして保存します。 (詳細は 13 ページ)

|                     |                   | radiko 鐞          | 音·予約                                    | - 🗆 ×                                  |
|---------------------|-------------------|-------------------|-----------------------------------------|----------------------------------------|
| ファイル(F) 設定(C)       |                   |                   |                                         |                                        |
| 番組表予約指              | <b>〇</b><br>指定予約  | <b>び</b><br>今すぐ録音 | 予約内容を変更<br>予約を取消<br>□ 記録時に92.2/トレー1に表示す | 予約設定を表示           録音データを出力           5 |
| 録音日時<br>□2013/05/23 | 録音時間 <br>00:04:44 | タイトル<br>          |                                         |                                        |
| 選択した内容を出            | 力 すべて             | の内容を出力            | 選択した内容を削除                               | すべての内容を削除                              |
| ソフトを閉じる             |                   |                   |                                         | タスクトレイにしまう                             |

録音された番組は音声ファイルとして 保存(出力)することで聞くことが できるようになります。

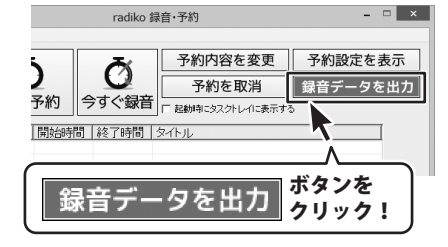

10

### 番組表から予約する

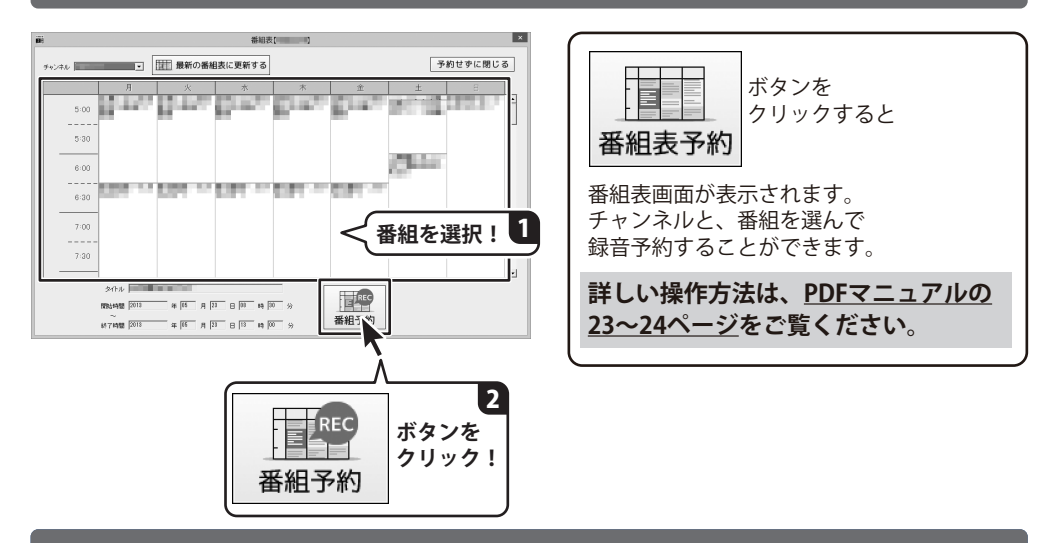

### 時間を指定して予約

| 副 録音予約 ×                              |                                                |
|---------------------------------------|------------------------------------------------|
| チャンネル                                 | ボタンを クリックすると                                   |
| 3-1FJU                                | 指定予約                                           |
| 開始日付 2013/05/23 💌                     | <br>  録音予約画面が表示されます。                           |
| 開始時間 10 ま 時 56 ま 分 < 内容を設定! 1         | チャンネルを選んでタイトルを入力し、                             |
| ~                                     | 開始日時と終了日時を設定して、<br>  録音予約することができます。            |
| 総7日付 2013/05/23 ・                     | 詳しい操作方法は DDEマニュアルの                             |
| 終了時間 11 支 時 100 支 分                   | 計でいまたが次は、 <u>「DIマニュアルの</u><br>25~29ページをご覧ください。 |
| ↓ ↓ ↓ 録音タイプ                           |                                                |
| ● ● ● ● ● ● ● ● ● ● ● ● ● ● ● ● ● ● ● |                                                |
| ○ 毎週録音する                              |                                                |
| ほ音予約する                                | 2                                              |

# ラジオを録音する

### 今放送されている番組を録音する

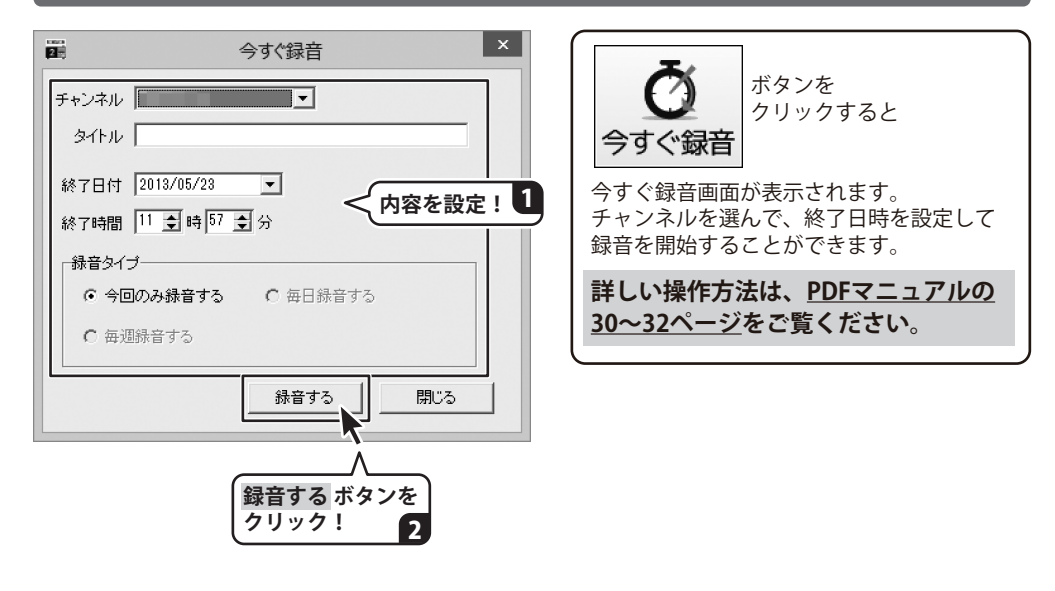

# 録音したデータを保存する

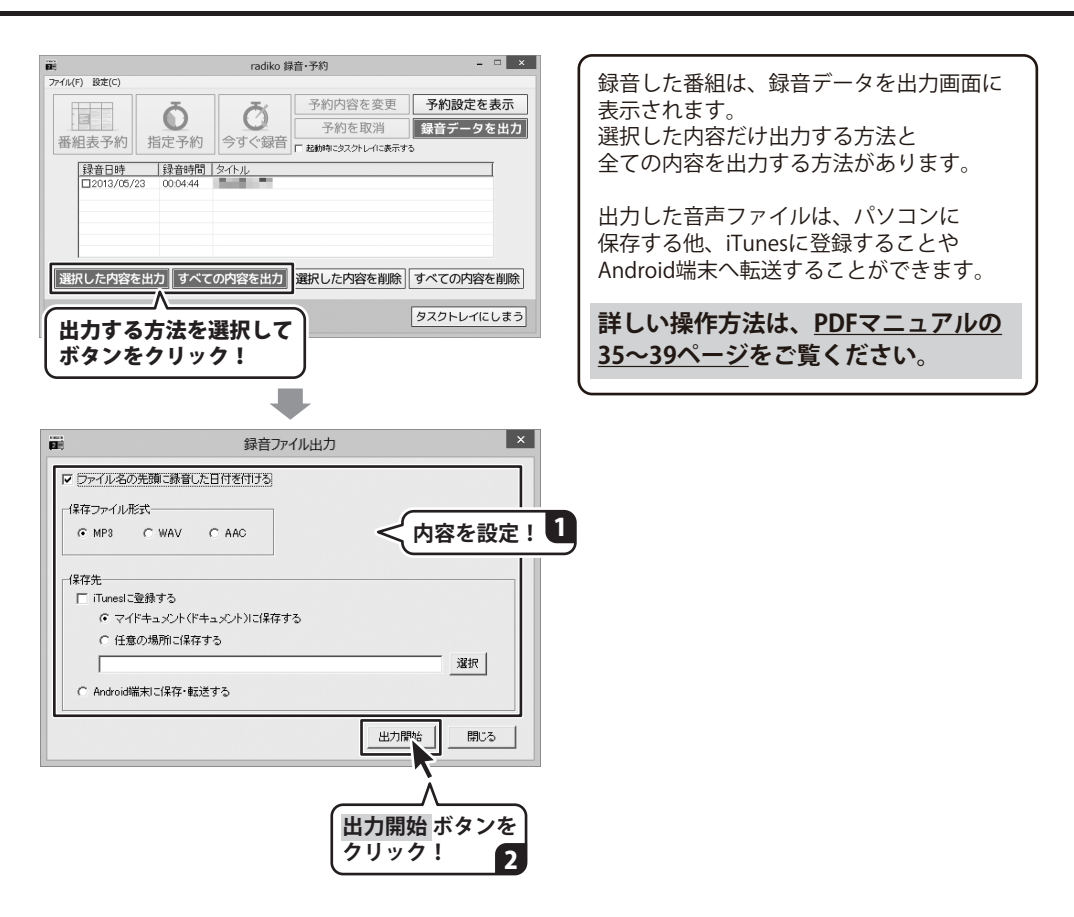

# パソコン上の音声を録音する

| 副 ダイレクト録音ツール - ロ ×                                                                                         | 5 |
|----------------------------------------------------------------------------------------------------|---|
| REC 録音+iTunes転送 録音ボタンを                                                                                     | - |
| 録音開始<br>録音 + Android 転送<br>Sert 目 パン J                                                                     | Î |
| - ファイル保存フォルダー<br>C#Users¥ ¥Documents¥RadioRokuon2¥ 変更                                                      | 4 |
| <ul> <li>「オーディオ設定」</li> <li>「C デバイスを選択して録音する」</li> <li>デバイスを マイク (C-Media PCI Au ▼ 入力元 マスター音量 ▼</li> </ul> | i |
| ○ [ルーブバックを使用して録音する(Vistal)路使用可能)]                                                                          |   |
| 「保存形式」<br>の MP3 の WAV の AAC 内容を設定!                                                                         | 4 |
|                                                                                                    |   |

パソコン上の音声や、radiko.jp以外の インターネットラジオを録音するには ダイレクト録音ツールを使用します。 各項目を設定し、録音する音声を 再生した状態で録音ボタンをクリックすると 録音することができます。

録音した音声は、パソコンに保存する他、 iTunesに登録することや、Android端末に 転送することができます。

詳しい操作方法は、<u>PDFマニュアルの</u> <u>40~44ページ</u>をご覧ください。

# ダウンロードサービスのご利用方法

「ラジオ 録音 保存2」を購入し、ユーザー登録をしていただいたお客様には、 弊社ホームページから「ラジオ 録音 保存2」を5回までダウンロードすることができます。 ネットブックご利用のお客様、CD、DVDドライブがないパソコンをご利用のお客様はソフトウェアを ダウンロードしてお使いいただくことができます。

# ■ ユーザー登録時のメールアドレスが必要です。■ 製品のシリアルナンバーをご用意ください。

※ダウンロードとはお客様のパソコンに外部のファイルが保存されることをいいます。
※ユーザー登録がお済みでない場合には、弊社ホームページからユーザー登録を行ってください。
※本サービスは、サービスの一部または全てを終了することがあります。

これによりユーザーおよび第三者に損害が生じた場合、理由の如何を問わず一切の責任を負わない ものとします。

#### 1 弊社のホームページを表示します

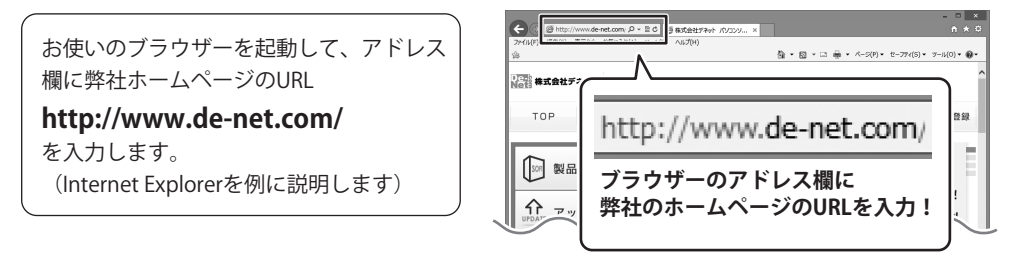

#### 2 「ソフトウェアダウンロードサービス」ページを表示します

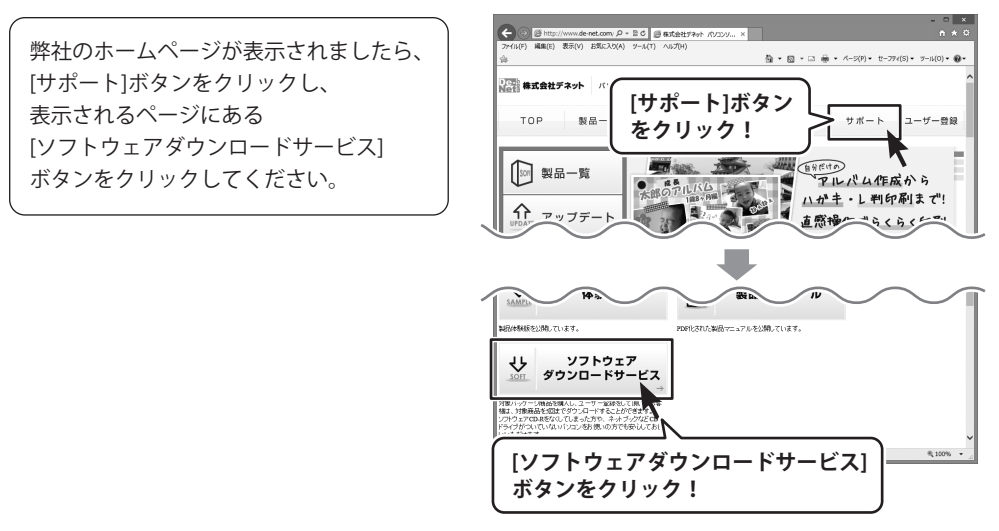

# ダウンロードサービスのご利用方法

3

「ソフトウェアダウンロードサービス」ページ内の各項目を設定、入力します

ソフトウェアダウンロードサービスページ が表示されましたら、注意事項を確認し、 各項目を設定、入力してください。 すべての設定、入力が終わりましたら、 発行ボタンをクリックします。

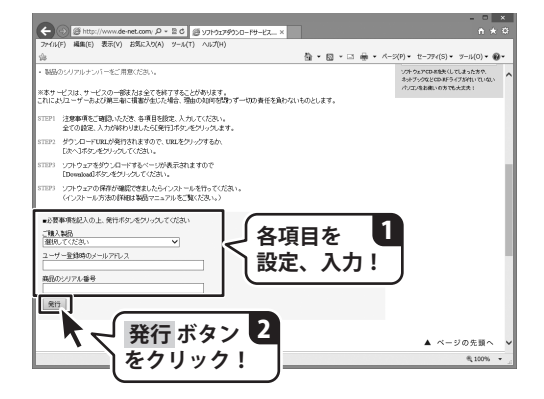

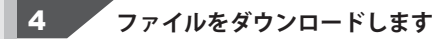

ダウンロードURLが発行されますので、 URLをクリックするか、次へ ボタンを クリックしてください。

ソフトウェアをダウンロードするページが 表示されますので、 Download ボタンを クリックしてください。

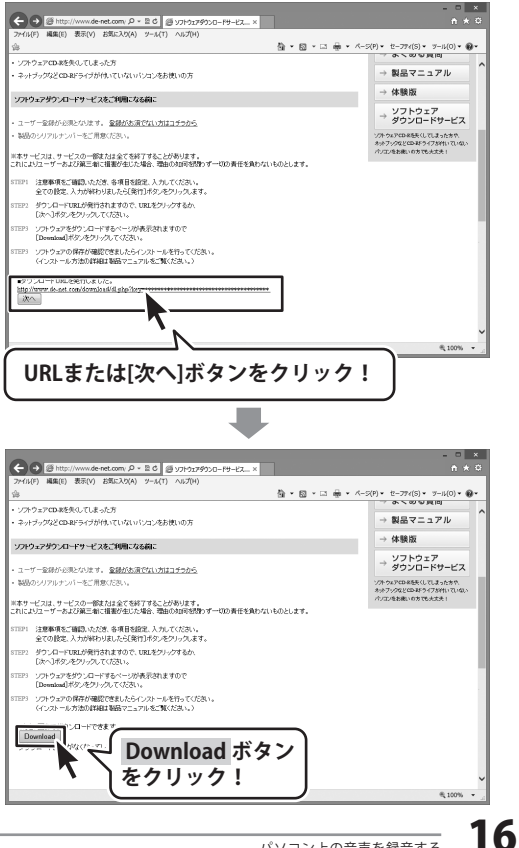

# ダウンロードサービスのご利用方法

ファイルのダウンロード画面が表示され ましたら、保存 ボタンの▼をクリック します。

名前を付けて保存画面が表示されますので、 ソフトウェアの保存場所を選択して、 保存 ボタンをクリックしてください。

[setup.exeはダウンロードしたユーザー数 が少ないため、PCに問題を起こす可能性が あります。]という画面が表示されましたら、 実行 ボタンをクリックします。

[WindowsによってPCが保護されました] という画面が表示されましたら、 [詳細情報]をクリックします。

詳細情報が表示されますので、 内容を確認し、 <mark>実行</mark> ボタンをクリック します。

設定した場所にソフトウェアが保存され、 インストールがはじまりますので、 必要に応じてインストールを行って ください。

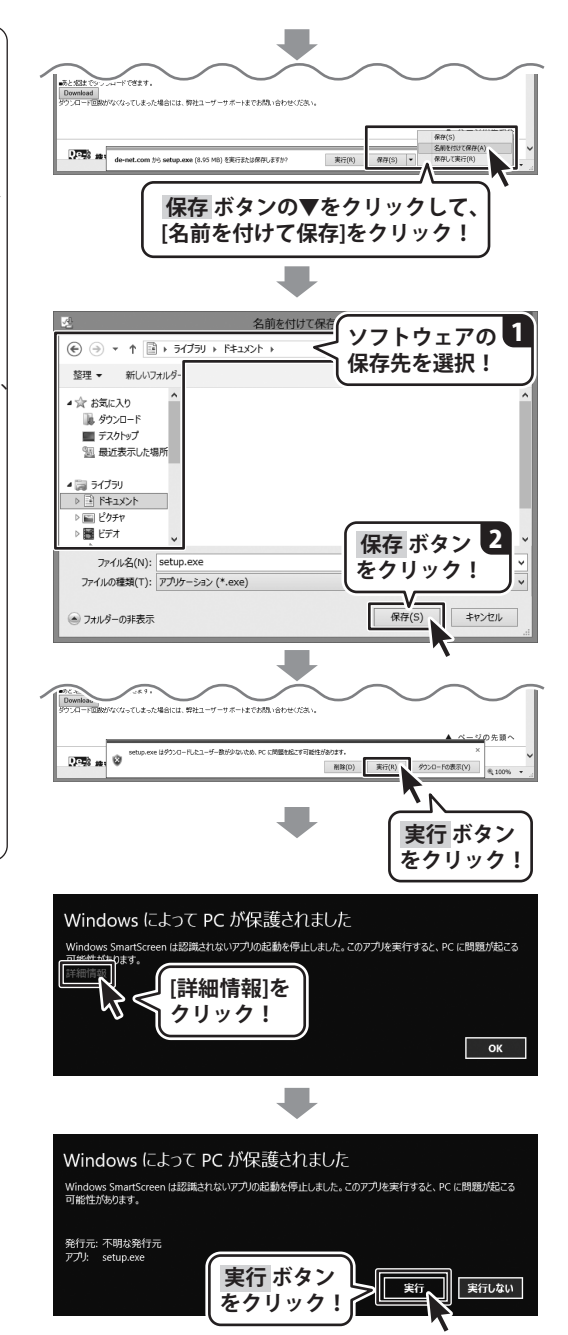

#### 平成25年1月より、お問い合わせをいただく際はユーザー登録が必須となります。

### ユーザー登録はこちら http://www.de-net.com/user/

#### お問い合わせについて

FAX及びe-mailでのお問い合わせの際には、『ご連絡先を正確に明記』の上、サポートまで お送りくださいますようよろしくお願い申し上げます。 お客様よりいただいたお問い合わせに返信できないということがあります。 問い合わせを行っているのにも関わらず、サポートからの返事がない場合、 弊社ユーザーサポートまでご連絡が届いていない状態や、返信先が不明(正しくない)場合が 考えられますので、宛先(FAX・メール)の確認をお願いいたします。 弊社ホームページ上からサポート宛にメールを送ることも可能です。

直接メール・FAX・お電話等でご連絡の場合、下記項目を事前にご確認の上お伝えください。 ○ソフトのタイトル・バージョン 例:「ラジオ 録音 保存2」 ○ソフトのシリアルナンバー ※冊子の取扱説明書表紙に貼付されています。 ○ソフトをお使いになられているパソコンの環境 ・OS及びバージョン 例:Windows 8 64bit Windows Updateでの最終更新日〇〇年〇月〇日 ・ブラウザーのバージョン 例: Internet Explorer 10 ・パソコンの仕様 例:NEC XXXX-XXX-XX / Pentium III 1GHz / HDD 500GB / Memory 2GB ○お問い合わせ内容 例:~の操作を行ったら、~というメッセージがでてソフトが動かなくなった □□□部分の操作について教えてほしい…etc ○お名前 ○ご連絡先(正確にお願いいたします) メールアドレス等送る前に再確認をお願いいたします。 ※お客様のメールサーバーのドメイン拒否設定により、

※お客様のメールサーバーのドメイン拒否設定により、 弊社からのメールが受信されない場合があります。

お問い合わせ先(次のページ) →

#### 平成25年1月より、お問い合わせをいただく際はユーザー登録が必須となります。

### ユーザー登録はこちら http://www.de-net.com/user/

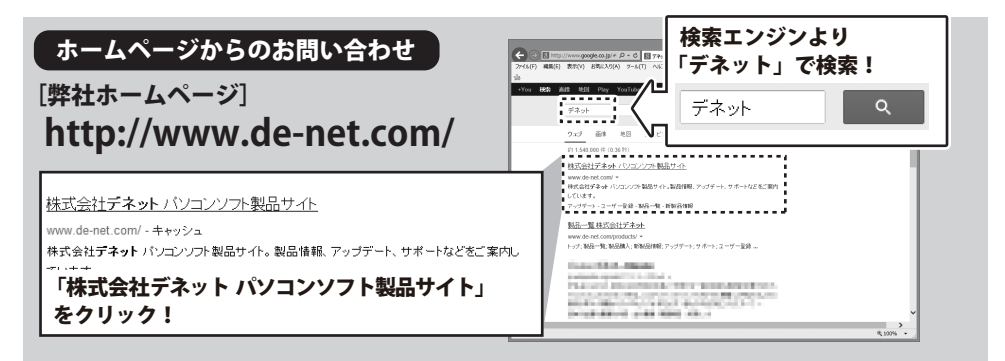

[サポートページ]

#### http://www.de-net.com/support.htm

ソフトウェアの最新情報やよくあるご質問などを公開しています。 アップデート情報より、最新版のソフトウェアをダウンロードしてお使いいただけます。

#### [問い合わせページ]

#### http://www.de-net.com/contact/

弊社ホームページのお問い合わせフォームにご記入いただき、メールを送信してください。

#### メールでのお問い合わせ

**E-mail**: ask99pc@de-net.com サポート時間:10:00~17:30 (土・日、祭日を除く) ※通信料はお客様負担となります。

お電話・FAXでのお問い合わせ

Tel: 048-669-9099 Fax: 048-669-9111 サポート時間:10:00~17:30 (土・日、祭日を除く)

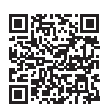

※電話・FAX番号は変更する場合があります。最新の情報は、http://www.de-net.com/support.htmから ご確認ください。
※通信料はお客様負担となります。

※パソコン本体の操作方法やその他専門知識に関するお問い合わせにはお答えできない場合があります。
※お客様のご都合による返品はできません。
※お問い合わせ内容によっては返答までにお時間をいただくこともあります。

株式会社デネット